## 1. Install an open VSXctl

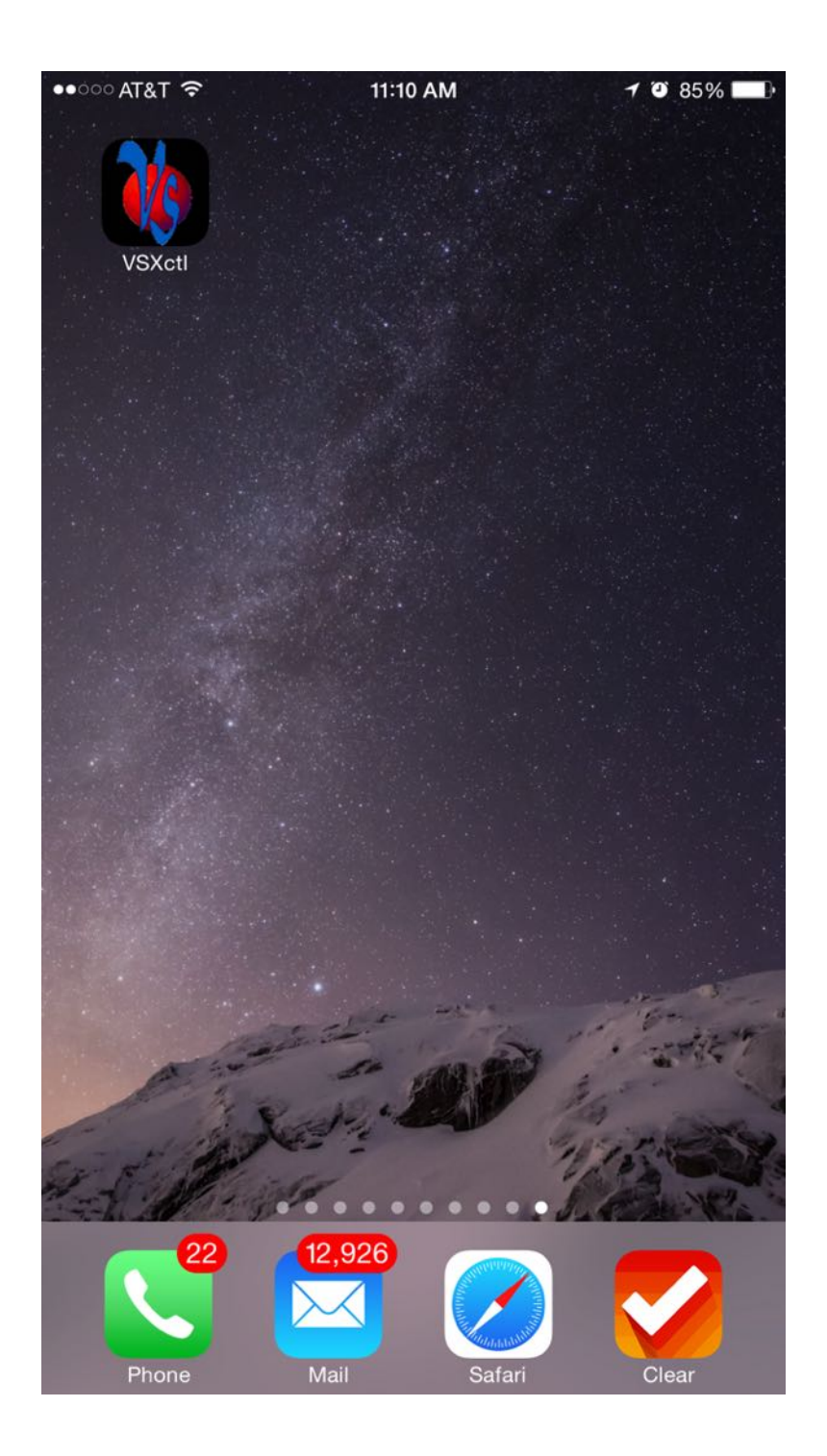

## 2. Main Menu – select Config VSXctl

| ●●○○○ AT&T 🔶 | 11:24 AM   | 7 0 82 | 2% <b>-</b> |  |  |
|--------------|------------|--------|-------------|--|--|
| Main menu    |            |        |             |  |  |
|              |            |        |             |  |  |
| CONTROL      |            |        |             |  |  |
| Video        |            |        | >           |  |  |
| Volume       |            |        | >           |  |  |
| Presets      |            |        | >           |  |  |
| CONFIG       |            |        |             |  |  |
| Communic     | ation log  |        | >           |  |  |
| Config VSX   | Kctl       |        | >           |  |  |
| Config Zon   | e names    |        | >           |  |  |
| Config Sou   | Irce names | S      | >           |  |  |
| Config Pre   | set names  |        | >           |  |  |
| Config Inp   | ut audio   |        | >           |  |  |

## 3. .Select UUID

| ●●○○ AT&T 穼 11:24                              | AM 7 🛛 81% 🔳               |  |  |  |  |
|------------------------------------------------|----------------------------|--|--|--|--|
| Main menu Config VSXctl                        |                            |  |  |  |  |
| Current device ID 0 - +                        |                            |  |  |  |  |
| UUID                                           | Manual                     |  |  |  |  |
| IP address                                     | 192.168.1.254              |  |  |  |  |
| Port                                           | 6001                       |  |  |  |  |
| Zones 16                                       |                            |  |  |  |  |
| Sources 16                                     |                            |  |  |  |  |
| 16x16 Vid - +                                  |                            |  |  |  |  |
| Test settings None                             |                            |  |  |  |  |
| Config help available a<br>www.video-storm.con | at<br>n/iVSXctl_config.asp |  |  |  |  |

## 4. Highlight NTS100 and them go back to the Config page

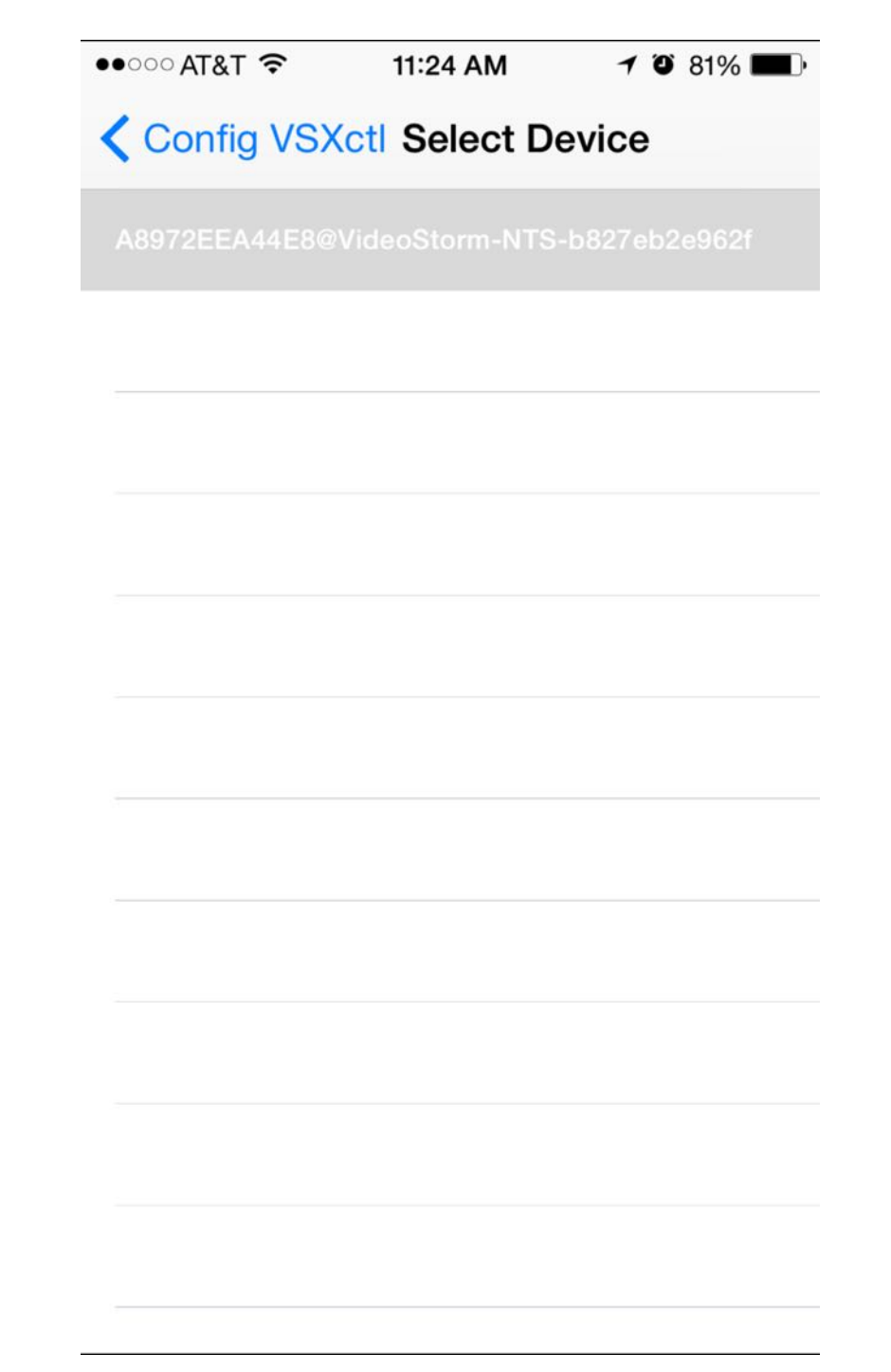

5. Back at the Config Screen you will now see the NTS100 listed under the UUID now change the Source Device to match the switch that you have (16x16 Vid, 16x16 Aud&Vid, 8x8, 8x4 or 4x4, NetPlay) after you select the switch you can now change the Zones and Sources

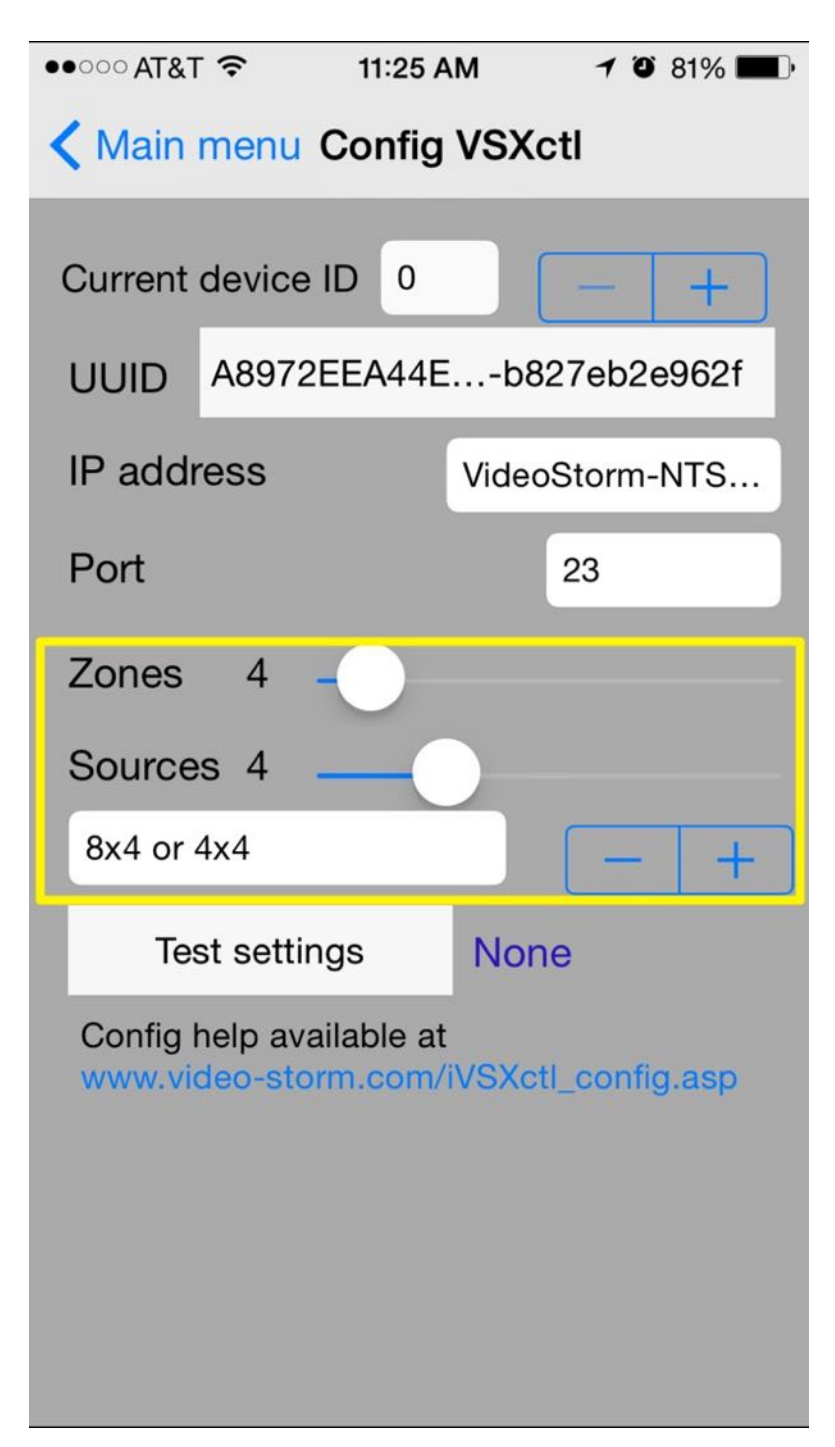

6. Now press Test setting 2 times an you should get the status STAT1

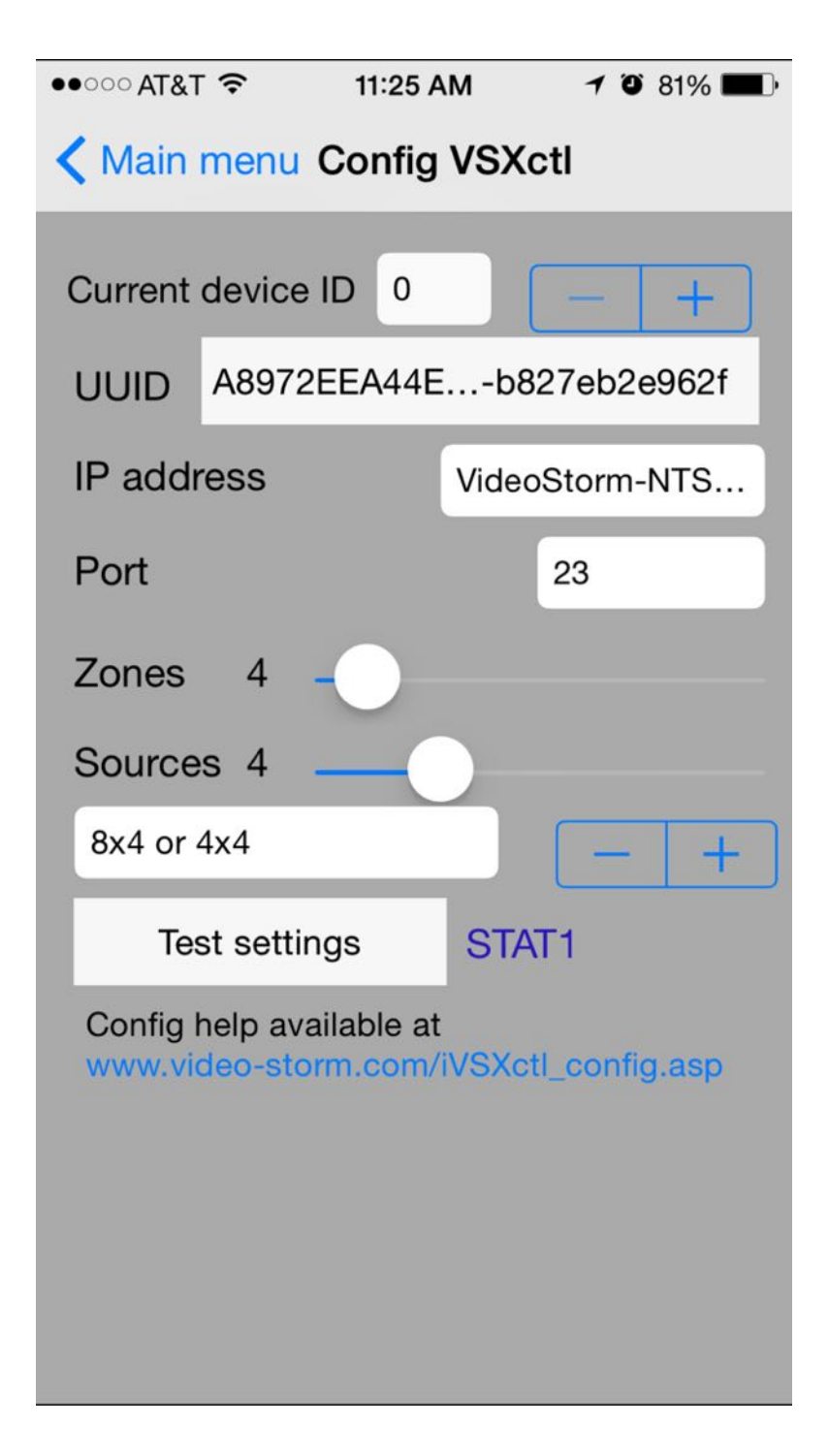

7. Now you can go to the Main Menu and name your Zones and Sources

| ●●○○ AT&T 夺 | 11:14 AM    | 1    | Õ  | 83% | • |
|-------------|-------------|------|----|-----|---|
| 🗙 Main menu | Configure Z | Cone | na | ame | S |
| Zone 1      | Z           | one  | 1  | i   | > |
| Zone 2      | Z           | one  | 2  | i   | > |
| Zone 3      | Z           | one  | 3  | i   | > |
| Zone 4      | Z           | one  | 4  | i   | > |

| ●●○○○ AT&T 🗢                         | 11:14 AM | <b>1</b> 🕘 83% 🔲 ) |  |  |
|--------------------------------------|----------|--------------------|--|--|
| <b>K</b> Back Configure Source names |          |                    |  |  |
| Source 0                             |          | Off (i) >          |  |  |
| Source 1                             | Sou      | urce 1 (i) >       |  |  |
| Source 2                             | Sou      | urce 2 (i) >       |  |  |
| Source 3                             | Sou      | urce 3 (i) >       |  |  |
| Source 4                             | Sou      | urce 4 (i) >       |  |  |